Voraussetzung: Installation der Swiss Edition 2019

Wo finde ich die Einbauteile?

In der Actionbar unter «Einbauteile + Hersteller»

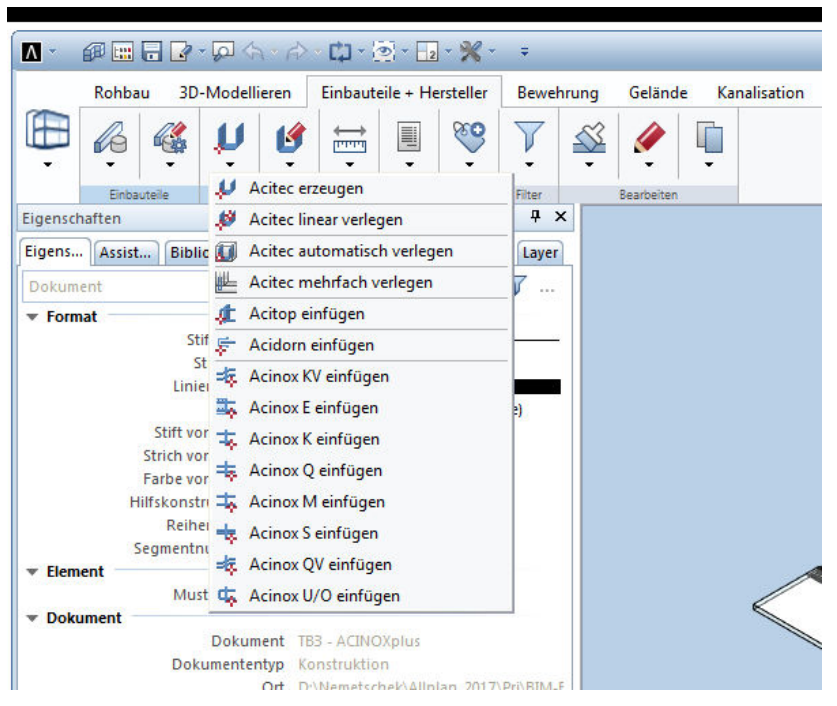

Oder über den praktischen Assistenten:

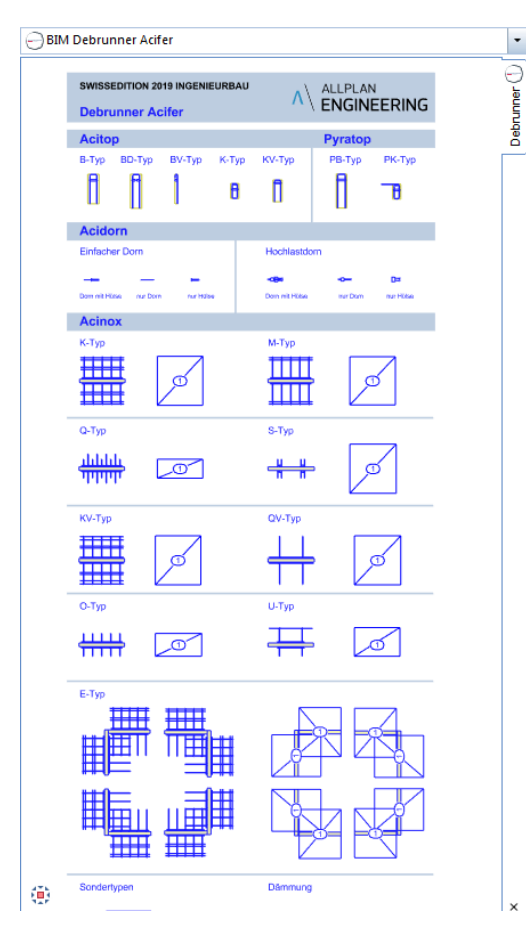

Debrunner Acifer Bewehrungen klöckner & co multi metal distribution

## Debrunner Acifer AG Bewehrungstechnik 3D-Teilekatalog ab Allplan 2019

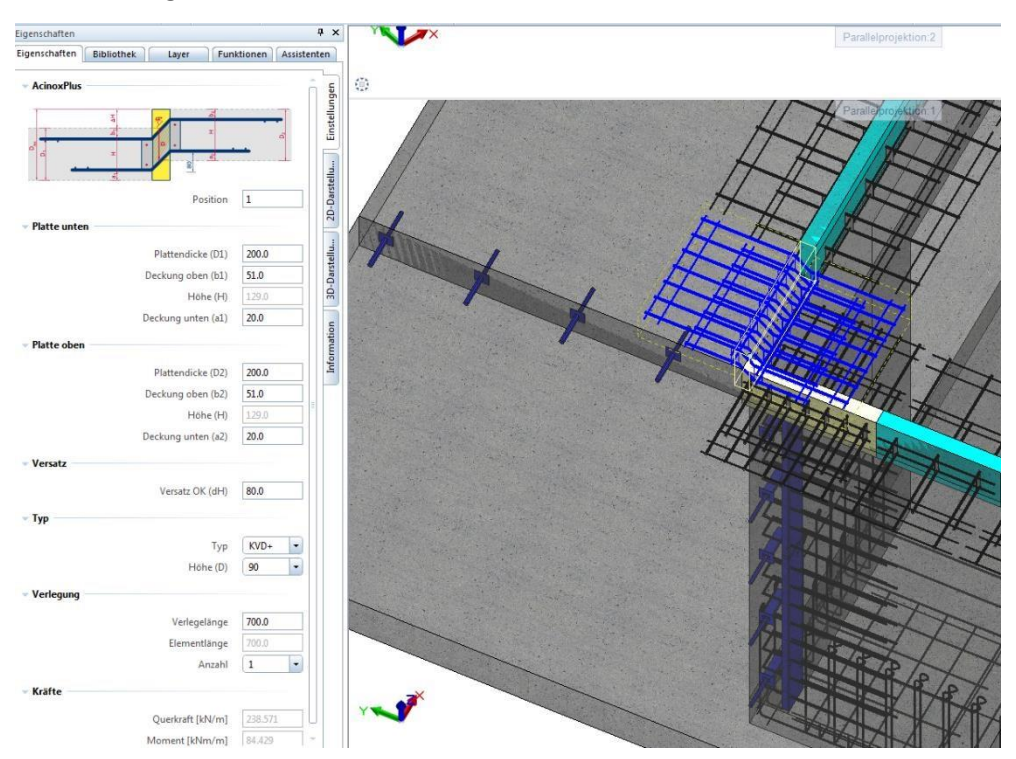

Über das Eingabefenster können die Parameter einfach verändert werden:

Zudem können nach Doppelklick auf ein Einbauteil die Geometrie mittels «Handels» (blaue Punkte) angepasst werden:

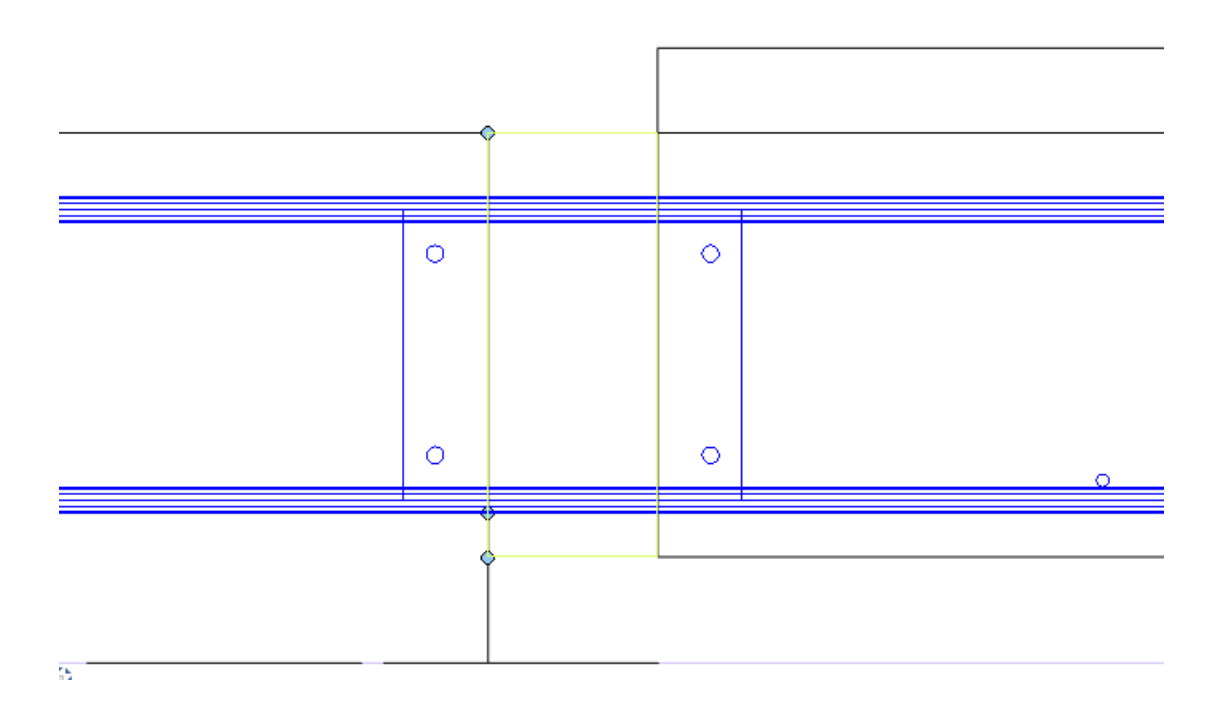

ACINOXplus – Handels:

Verlegelänge (im Grundriss) Dämmhöhe und Höhenlage des Trägers (im Schnitt)

## Debrunner Acifer AG Bewehrungstechnik 3D-Teilekatalog ab Allplan 2019

BARTEC – Schraubverbindungen finden Sie im Bewehrungs-Modul unter Schraubverbindungen:

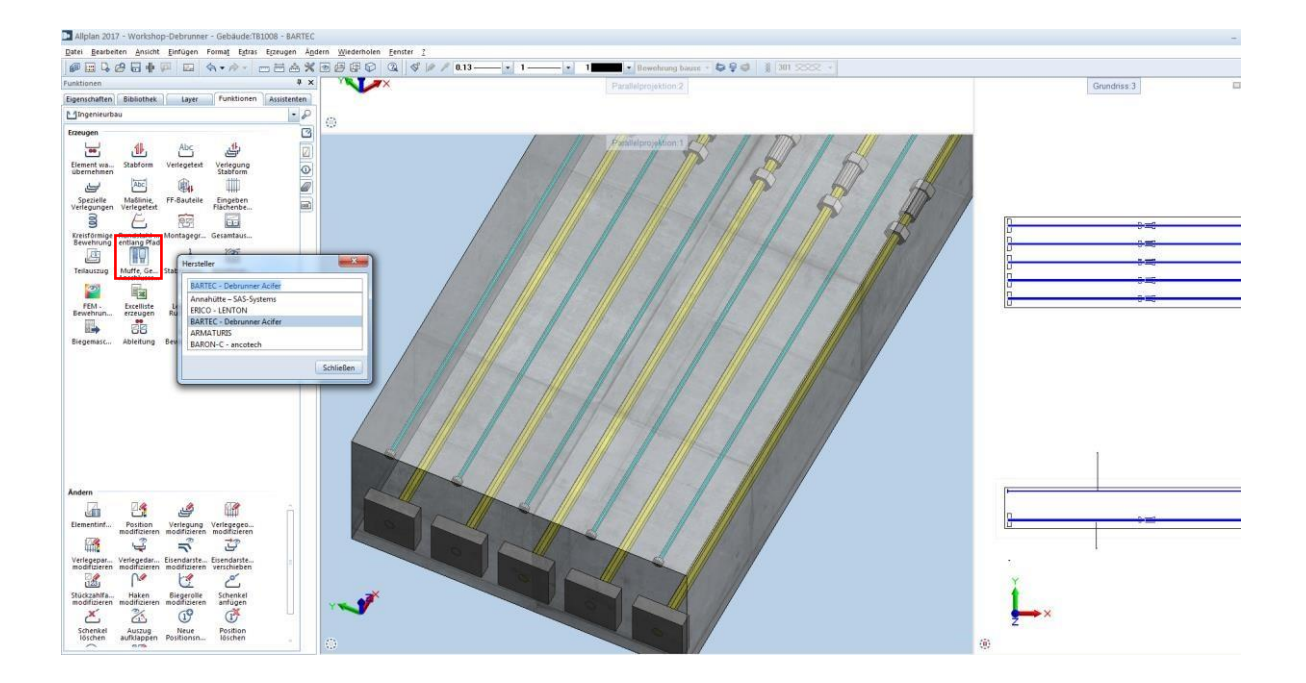

Einfache Listen-Erzeugung via **Reports /** Einbauteile / Debrunner Acifer:

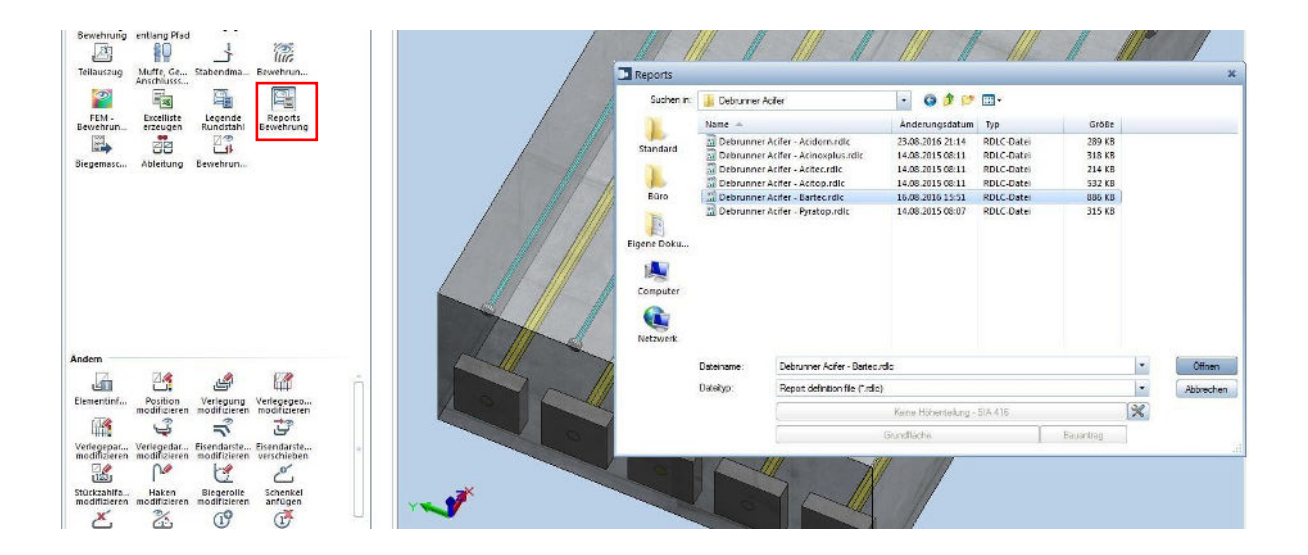

Mit wenigen Klicks zur fertigen Liste:

| arameter                                                                                                    |                                                |                 |               |                                                         | •        | B                 | RIG                  | न             |
|----------------------------------------------------------------------------------------------------|------------------------------------------------|-----------------|---------------|---------------------------------------------------------|----------|-------------------|----------------------|---------------|
| <ul> <li>Allplan Systemparameter</li> <li>Bauunternehm</li> </ul>                                                 | Schraubverbindungen                            |                 |               |                                                         |          |                   |                      |               |
| Bauunternehm<br>Bauunternehm<br>Bauunternehm                                                                      | Ingenieur Debrunner Acifer                     |                 |               |                                                         | Listen-I | Nr.               | Seite                |               |
| Bearbeiter NEMCHE<br>Datum 23.08.2018<br>Engineer_E_Ma                                                            | Bauobjekt Workshop-Debrunner<br>Bauteil BARTEC |                 |               |                                                         | Plan-Nr  | -<br>-            | 1/1                  |               |
| Engineer_Tel<br>Ingenieur<br>Ingenieur Nami                                                                       | Lieferadresse                                  |                 |               |                                                         | Datum    | 23.08.2018        | gezeichnet<br>NEMCHE | geprüft       |
| Ingenieur Postl<br>Ingenieur Straß<br>Ingenieur_Logc<br>Projektname Workshop-Debrunner<br>Projektnummer<br>Prüfer | Bauunternehmer                                 |                 |               |                                                         | Termin   |                   |                      |               |
|                                                                                                    | Pos.                                           | Anzahl<br>Stück | Stahl-ø<br>mm | Form in cm<br>(Alle Masse verstehen sich als Aussenmass | e)       | abgew.<br>Länge m | Total<br>Länge m     | Gewicht<br>kg |
| Stahllistennumi<br>Teilbild Name BARTEC                                                                           | 4                                              | 5               | 12            | BL <u>S1</u><br>355                                     | E12      | 3.55              | 17.75                | 15.76         |
| Logo anzeigen                                                                                                    |                                                |                 |               | (356.9)                                                 |          |                   |                      |               |
|                                                                                                    | 5                                              | 5               | 30            | ст <u>зо</u><br>152<br>(152)                            | LCE1     | 1.52              | 7.60                 | 42.18         |
|                                                                                                    | 6                                              | 5               | 12            | E <u>12</u><br>140<br>(140)                             | BLS2     | 1.40              | 7.00                 | 6.22          |
|                                                                                                    | 7                                              | 5               | 30            | LCE2<br>343<br>(343)                                    | CT30     | 3.43              | 17.15                | 95.18         |
|                                                                                                    |                                                |                 |               |                                                         |          | Total             |                      | 159.34        |

Viel Erfolg und Spass bei der Anwendung!

Bei Fragen kontaktieren Sie bitte die Allplan-Hotline:

| Allplan Support                     |                        |
|-------------------------------------|------------------------|
| Architektur                         | +41 44 839 76 20       |
| Ingenieurbau                        | +41 44 839 76 30       |
| Informatik                          | +41 44 839 76 40       |
| (Neuinstallation, Update, Lizenzen) |                        |
| Französisch                         | +41 44 839 76 01       |
| E-Mail                              | support.ch@allplan.com |
| Fax                                 | +41 44 839 76 99       |